## **Pattern Download Guide**

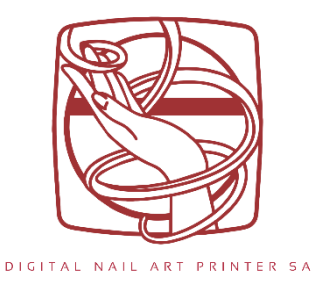

1. Enter App  $\rightarrow$  Click "Nail Style Store"  $\rightarrow$  Wait for styles to appear on screen  $\rightarrow$  Scroll through and click on the style you want.

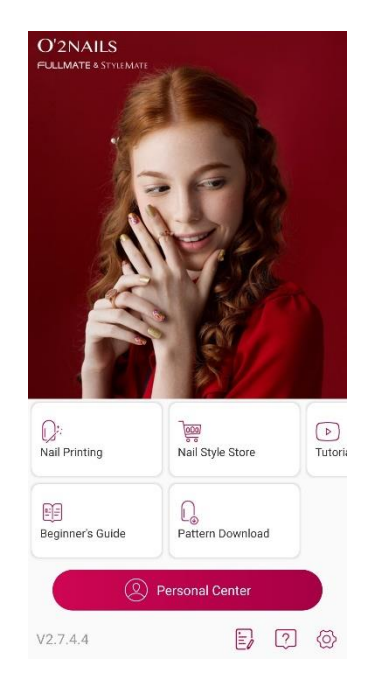

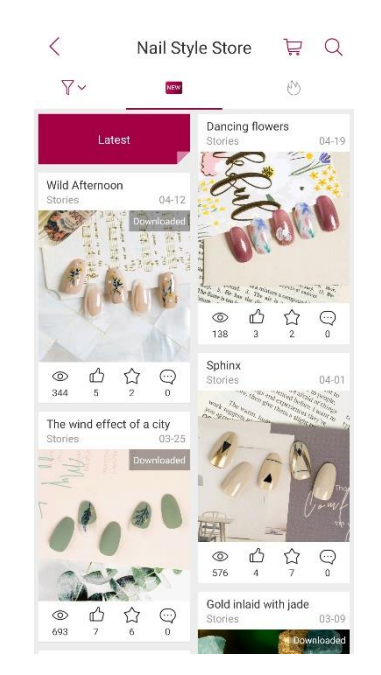

2. Click "Buy Now" (free)  $\rightarrow$  Click "Download"  $\rightarrow$  Wait for download to complete (the design has been saved into your app Gallery).

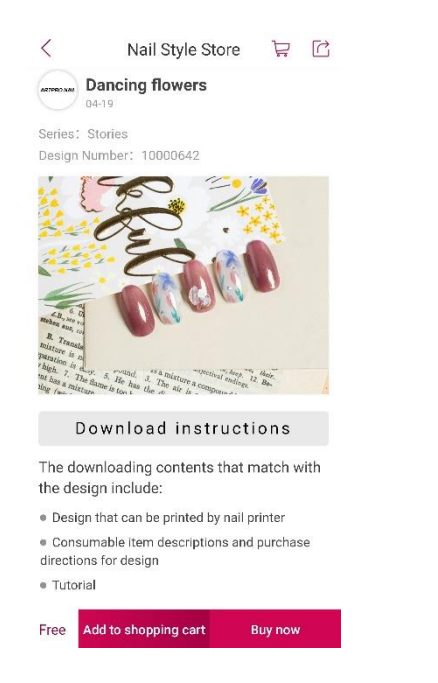

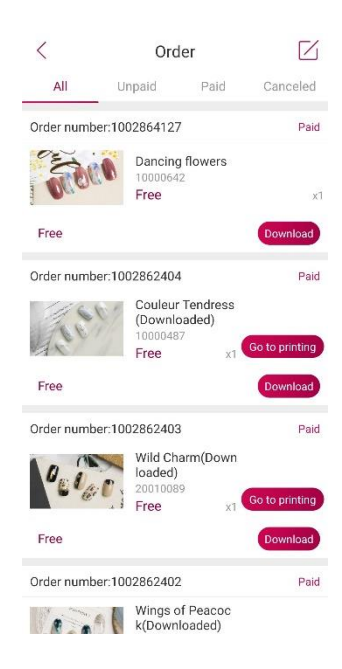

Push the 'back' arrow until you return to the screen where all the styles are → Note the small
"Downloaded" grey sign in the top right corner after a successful style download → Once all downloads are finished, click the 'back' arrow and return to main app page.

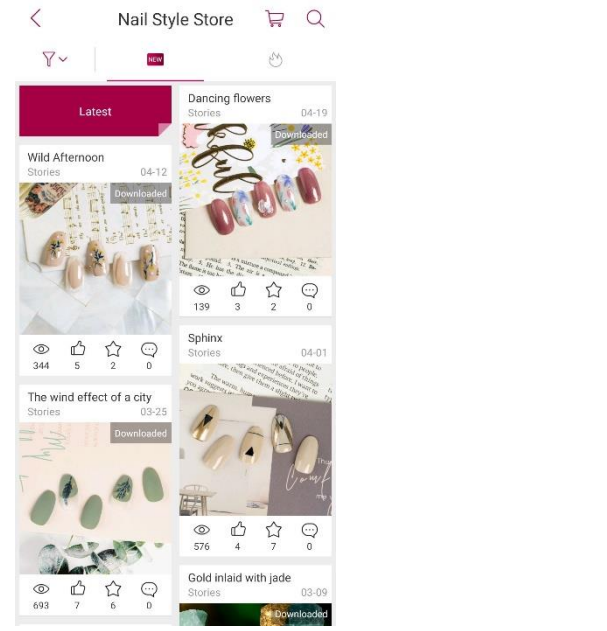

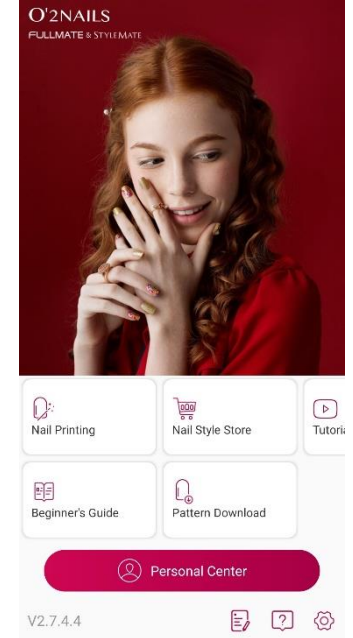

4. Click "Nail Printing" → Wait for the design that you downloaded to appear on the screen → Click on designs you want to queue for printing in the top right icon → check queue → click the 'cross' → Click "Next" to start printing process.

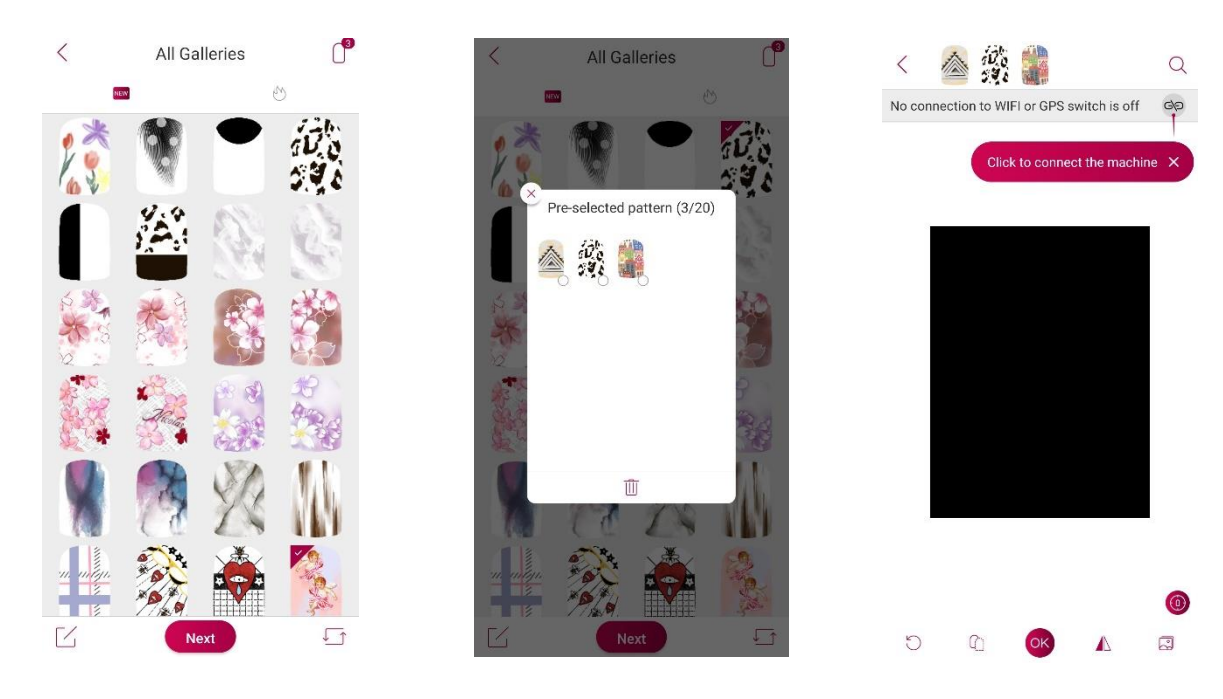